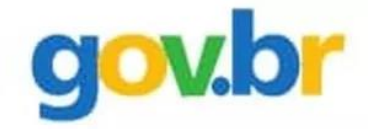

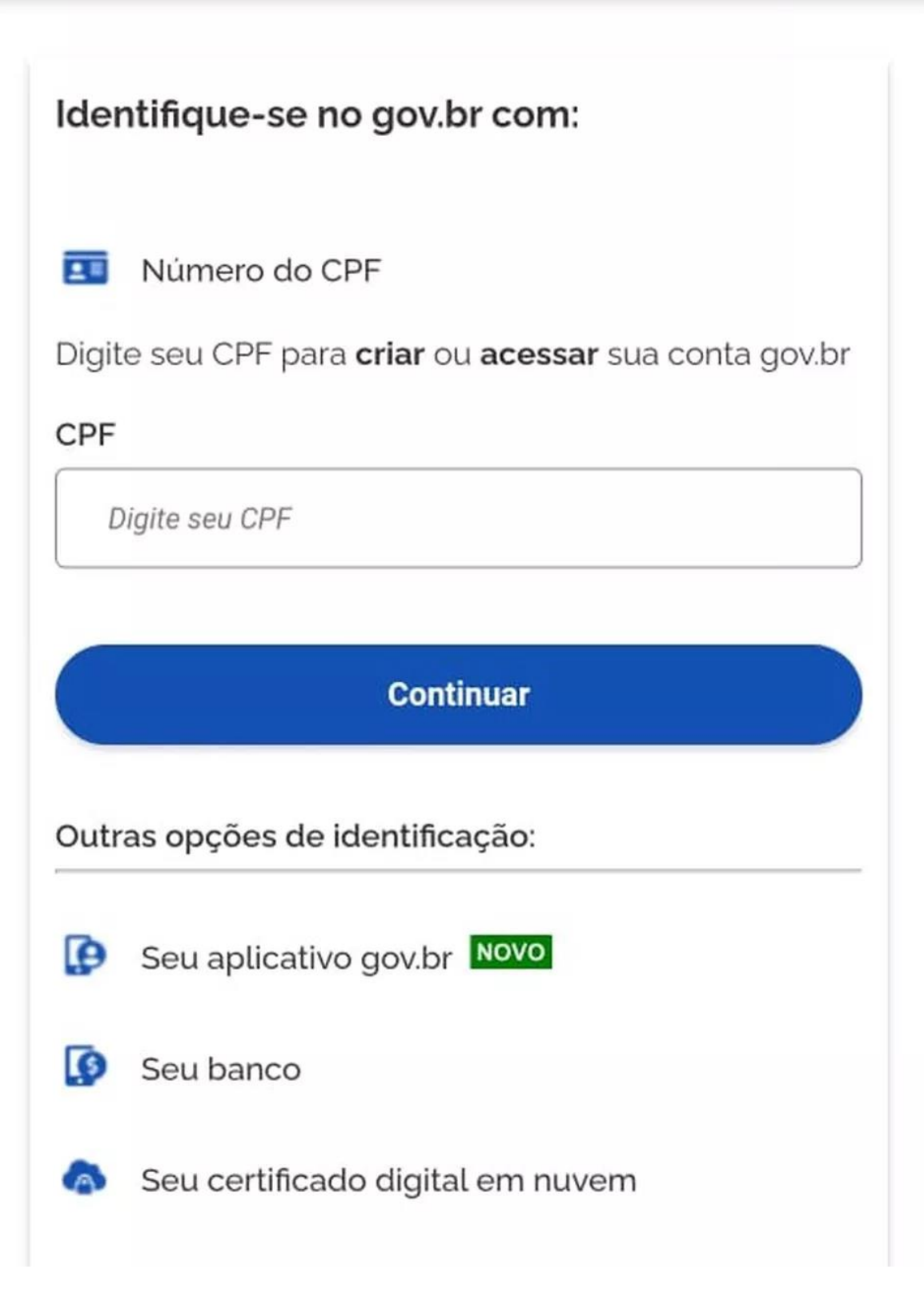

Ń

1. Abra o aplicativo Gov.br. Caso ainda não tenha, é possível fazer o download nas lojas App Store, para smartphones com o sistema operacional iOS, e Play Store, para aqueles com Android.  Assim que fizer o login com sua conta, geralmente usando CPF e senha, você verá a tela inicial. Nela, há logo em cima o nível da sua conta. Clique em "Aumentar nível".

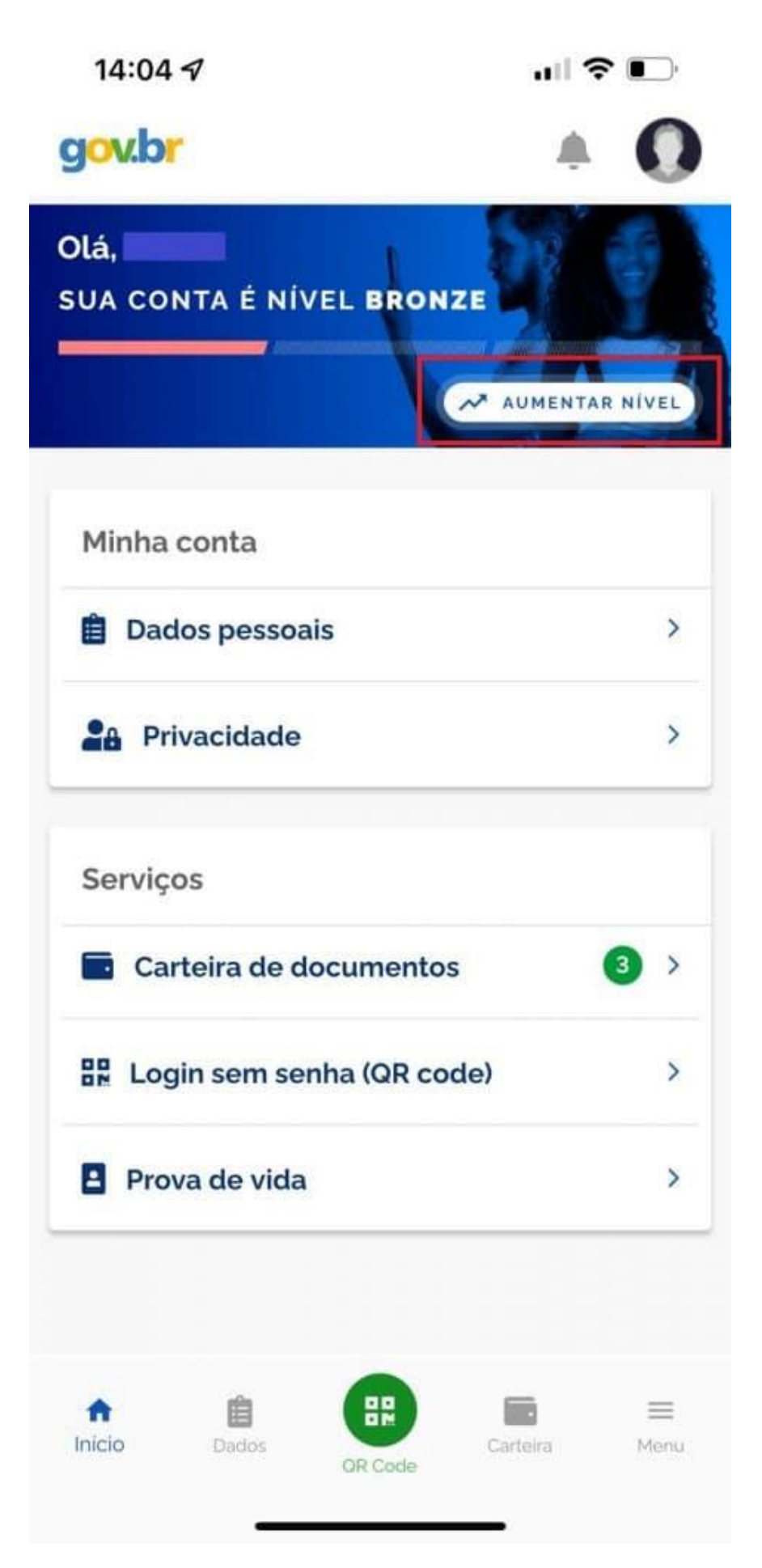

 Nesta etapa é possível saber a diferença entre os níveis clicando em cada um. As funções são cumulativas, ou seja, tudo que tem no bronze, tem no prata, com outras permissões, e o mesmo acontece no ouro. Aperte em "Aumentar nível da conta".

| 14:02 🔊              |                      | ull 🗢 💽         |
|----------------------|----------------------|-----------------|
| gov.br               |                      | 0               |
| <                    | Aumentar Nível da Co | onta            |
|                      | SUA CONTA É BRONZE   |                 |
| Conheça os<br>conta: | AUMENTAR NÍVEL DA CO | a cada nivel de |
| BRONZE               | PRATA                | OURO            |
|                      |                      |                 |
| fnicio               | Dados OR Code        | Carteira Menu   |

4. Em seguida, o aplicativo Gov.br vai destacar as instruções para fazer o reconhecimento facial. Caso ele seja feito com a base do Detran, utilizando seus dados da <u>Carteira Nacional de</u> <u>Habilitação (CNH)</u>, o nível vai para o prata. Se o usuário já tiver a biometria cadastrada na Justiça Eleitoral, sobe direto para o nível ouro. Clique em "Fazer reconhecimento facial".

| 14:03                                | al 🗢 📭                                                                                                    |  |
|--------------------------------------|----------------------------------------------------------------------------------------------------|--|
| C Dicas para o reconhecimento facial |                                                                                                    |  |
| IMPORTANTE                           |                                                                                                    |  |
| 0                                    | Esteja em um ambiente iluminado e<br>sem pessoas e objetos ao fundo.                                                                 |  |
|                                      | Deixe o rosto bem visível. Evite:<br>chapéu, óculos de sol ou qualquer<br>coisa que cubra parte do seu rosto.                        |  |
|                                      | Segure o celular na <b>altura do seu</b><br><b>rosto.</b> O celular ficará mais firme se<br>você apoiar os cotovelos em uma<br>mesa. |  |
| ۲                                    | Mantenha sua cabeça <b>dentro do</b><br><b>circulo</b> durante <b>todo</b> o<br>reconhecimento facial.                               |  |

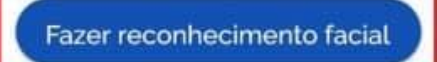

5. A etapa seguinte pede que o usuário enquadre o rosto para que o aplicativo valide a identidade.

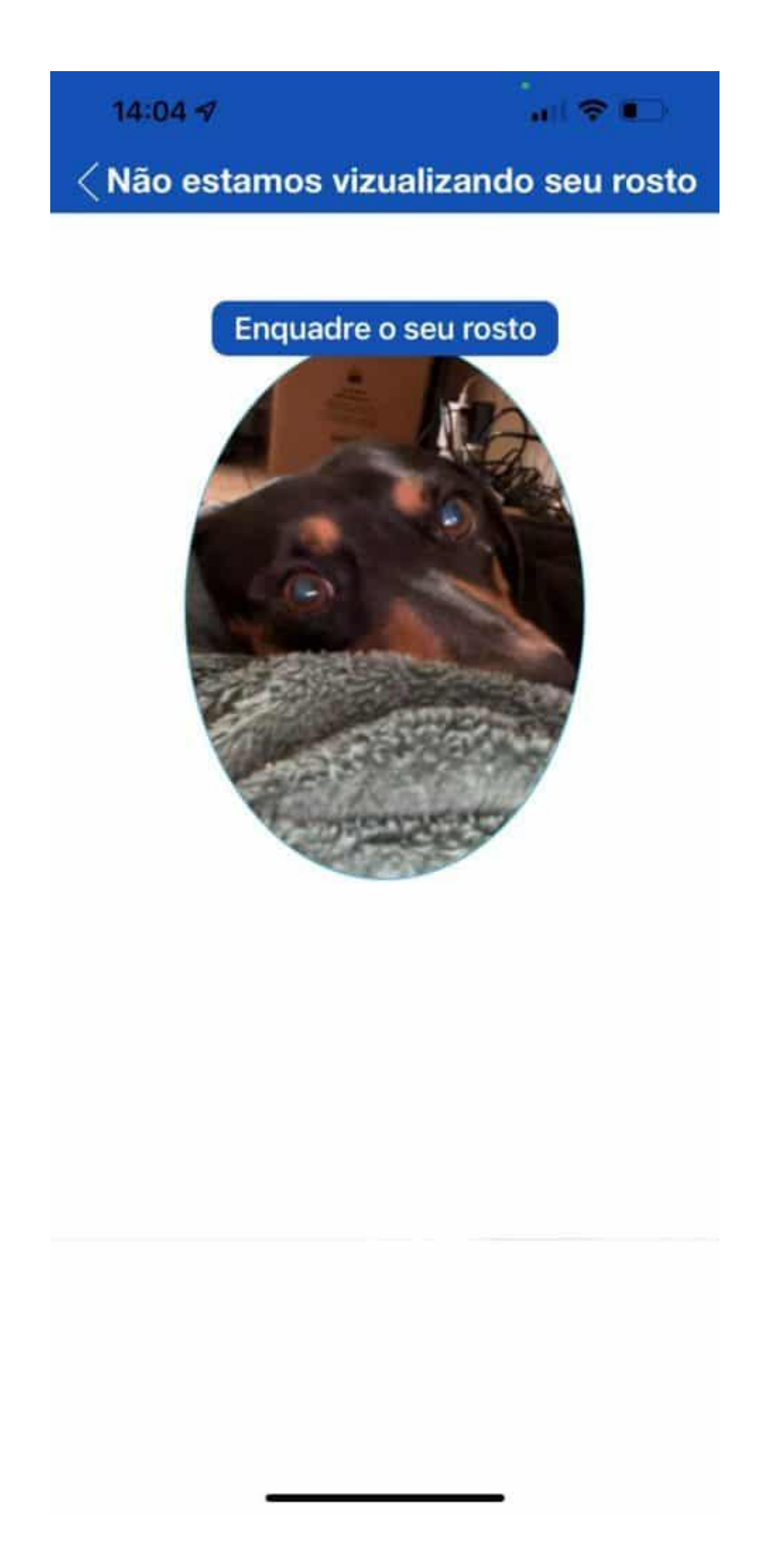

6. Caso os cadastros estejam atualizados, o nível da conta será automaticamente validado. Agora é só apertar "Entendi".

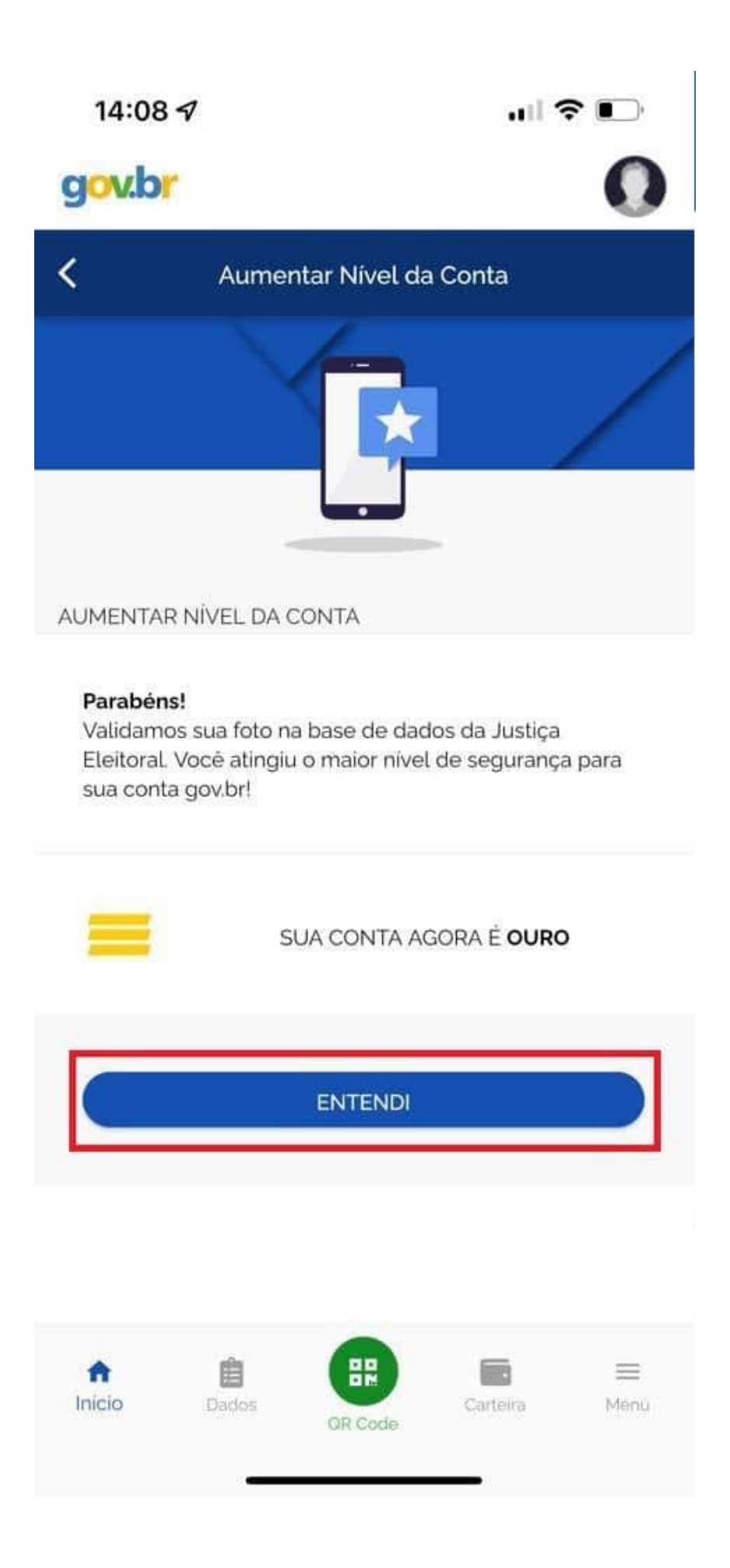

Pronto! Agora você já sabe como subir de nível no aplicativo Gov.br. Nos níveis prata e ouro é possível sacar o dinheiro esquecido nos bancos quando os valores forem liberados, no mês de março.